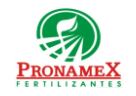

### SOLICITUD DE REEMBOLSO

| Número<br>de<br>revisión | Fecha<br>última<br>de<br>revisión | Elaboró (Puesto)                      | Revisó (Puesto)               | Descripción del cambio                                                                                                    |
|--------------------------|-----------------------------------|---------------------------------------|-------------------------------|----------------------------------------------------------------------------------------------------|
| 0                        | 30/12/22                          | Gerencia de<br>Sistemas y<br>Procesos | Gerencia de<br>Administración | Nueva Creación                                                                                                    |
| 1                        | 23/01/23                          | Gerencia de Sistemas y<br>Procesos    | Gerencia de<br>Administración | Modificación a la carga de facturas, ya que ahora sólo se deberá<br>escribir el Folio Fiscal (UUID) y el sistema verificará que la<br>factura haya sido descargada la factura desde el portal del SAT. |
|                          |                                   |                                       |                               |                                                                                                    |
|                          |                                   |                                       |                               |                                                                                                    |
|                          |                                   |                                       |                               |                                                                                                    |
|                          |                                   |                                       |                               |                                                                                                    |
|                          |                                   |                                       |                               |                                                                                                    |
|                          |                                   |                                       |                               |                                                                                                    |
|                          |                                   |                                       |                               |                                                                                                    |
|                          |                                   |                                       |                               |                                                                                                    |
|                          |                                   |                                       |                               |                                                                                                    |
|                          |                                   |                                       |                               |                                                                                                    |

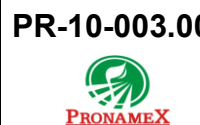

### 1 OBJETIVO:

Establecer los lineamientos para la correcta captura de una solicitud de reembolso a colaborador.

### 2 ALCANCE:

2.1 Este procedimiento es aplicable para pagos a colaborador.

## 3 **RESPONSABILIDADES**:

- 3.1 Colaboradores que capturan
  - **3.1.1** Es responsabilidad del colaborador contar con una cuenta bancaria para el pago en caso de reembolso.
  - **3.1.2** Es responsabilidad de los colaboradores solicitar a proveedor los archivos correspondientes para cada factura (XML y PDF).
  - 3.1.3 Es responsabilidad de los colaboradores revisar que al cargar los archivos XML de las facturas los datos fiscales sean correctos y la empresa receptora sea la empresa a la que está adscrito el colaborador. Es decir, un colaborador de la empresa FONAMEX no podría subir facturas generadas para la empresa PRONAMEX.
- 3.2 Contabilidad
  - **3.2.1** El área de contabilidad deberá descargar diariamente (a las 8:00, 11:00 y 14:00 hrs.) del portal del SAT las facturas emitidas a nombre de la empresa y depositarlas en el directorio creado para ello. "FACTURASSAT".

#### 3.3 Sistema

- **3.3.1** Es responsabilidad del sistema validar ante el SAT que la factura y proveedor sean válidos.
- **3.3.2** Es responsabilidad del sistema leer el archivo XML cargado, obtener y calcular los impuestos y retenciones para validar la autenticidad de la factura.
- **3.3.3** Es responsabilidad del sistema validar que la factura no haya sido utilizada previamente.
- **3.3.4** Es responsabilidad del sistema validar que la factura sea emitida para la misma empresa a la que está adscrito el colaborador.
- **3.3.5** Es responsabilidad del sistema solicitar placas y/o evidencia de la materialidad del gasto en caso de que la "clave de producto del SAT" comprendida en la factura lo requiera.

**3.3.6** Es responsabilidad del sistema guardar una copia de los archivos XML y PDF que se suben para que el departamento de contabilidad pueda utilizarlos cuando se generen los asientos contables.

# 4 LEGAL Y REGLAMENTARIO (NORMATIVIDADES):

- 4.1 General
  - **4.1.1** No es posible capturar una solicitud de reembolso si un colaborador no se encuentra dado de alta en el sistema SICA por parte del área de Contabilidad.
  - **4.1.2** Una factura no puede utilizarse 2 veces.
  - 4.1.3 Una factura debe cumplir con los requisitos fiscales indicados por el SAT.
  - 4.1.4 La factura ha utilizar ya debió ser descargada previamente del portal del SAT.
  - **4.1.5** Si el reembolso es menor a mil pesos, el colaborador deberá acudir directamente al Área de Tesorería.
- 4.2 Tesorería
  - **4.2.1** Una solicitud autorizada o con cheque expedido ya no podrá sufrir cambios.

# 5 PROCEDIMIENTO:

- 5.1 Inicio
- 5.2 Colaborador:
  - 5.2.1 Ingresar al sistema SICAWeb (https://www.pronamexsacv.com.mx)
  - 5.2.2 Deberá escribir su usuario y contraseña
  - 5.2.3 Deberá seleccionar el menú "Movimientos/Gastos (Solicitudes de Pago)/ Reembolsos".
  - **5.2.4** Deberá presionar el botón 🐱 que se encuentra en la parte superior derecha del submenú.
  - 5.2.5 Deberá escribir una breve justificación del reembolso.
  - **5.2.6** Deberá escribir los 5 primero dígitos del Folio Fiscal (UUID). En caso de pago de boletos de avión debe escribir 10 dígitos del Folio Fiscal (UUID).
    - 5.2.6.1 Si su factura no se encuentra en el sistema deberá realizar el proceso posterior a las 11:00am o bien solicitar al área de Contabilidad que suba las facturas.
  - 5.2.7 Sistema realizará algunos cálculos sobre el archivo xml, además de validar que Página **3** de **6**

| PR-10-003.00 | Autorizado para usarse en: |
|--------------|----------------------------|
| PRONAMEX     | Oficinas centrales         |

el RFC de la factura corresponda al RFC del proveedor seleccionado en los pasos anteriores, dejando los valores en la pantalla si la validación fue satisfactoria.

- **5.2.8** Colaborador deberá revisar que los importes mostrados en pantalla corresponden a la factura que deseaba subir.
- 5.2.9 Si desea visualizar el archivo PDF cargado podrá dar clic en el ícono 🧖 .
- 5.2.10 En caso de que el tipo de factura lo requiera o en caso de que el colaborador desee soportar la materialidad del gasto deberá subir los archivos (fotografías o documentos escaneados).
  - 5.2.10.1 Deberá presionar el ícono
  - **5.2.10.2** De la ventana que se abrió deberá seleccionar el archivo que desea mostrar como materialidad del gasto.
  - **5.2.10.3** Repetir el paso 5.2.10.1 hasta terminar de subir los archivos que soporten la materialidad del gasto.
- **5.2.11** Al subir las facturas asociadas con el reembolso deberá revisar que el campo "Reembolso" coincida con el total de sus facturas.
- 5.2.12 Para guardar la factura que soporte el reembolso realizado 🖬.
- 5.2.13 En caso de existir más facturas que soporten el gasto deberá repetir los pasos a partir del paso 5.2.11
- 5.2.14 Deberá presionar el botón 🖬 que se encuentra en la esquina superior derecha para guardar su solicitud.
- 5.3 Aprobación. El Subgerente del Área a la que pertenece el colaborador deberá revisar y aprobar o rechazar la Solicitud de Reembolso.
  - 5.3.1 Ingresar a sistema SICAWeb (<u>https://www.pronamexsacv.com.mx</u>)
  - 5.3.2 Escribir usuario y contraseña.
  - 5.3.3 Deberá seleccionar el menú "Movimientos/Gastos(Solicitud de Pago) / Reembolsos".
  - 5.3.4 De la lista de Reembolsos deberá dar clic en la primera columna (campo id) en aquella que desea revisar.
    - 5.3.4.1 Si su solicitud fue realizada días antes de su aprobación deberá seleccionar la fecha en "Inicio".
  - 5.3.5 Deberá revisar cada factura y en su caso cada evidencia de la materialidad del gasto.

| PR-10-003.00 | Autorizado para usarse en: |    |
|--------------|----------------------------|----|
| PRONAMEX     | Oficinas centrales         | Fe |

- 5.3.6 Si la solicitud de Reembolso es correcta, deberá presionar el botón aprobar, desde ese momento la Solicitud ya no podrá sufrir ninguna modificación. A partir de ello el Área de Gastos ya podrá visualizar la solicitud.
- 5.3.7 Si la Solicitud de Reembolso tiene alguna cosa que corregir deberá escribir el motivo de rechazo y presionar el botón rechazar. El colaborador podrá realizar los ajustes solicitados y repetir el procedimiento.
- 5.4 Autorización. El Gerente de Administración/Área de Gastos deberá autorizar la solicitud antes de poder ser visualizada por el área de tesorería para generación de pago.
  - 5.4.1 Ingresar a sistema SICAWeb (https://www.pronamexsacv.com.mx)
  - 5.4.2 Escribir usuario y contraseña.
  - 5.4.3 Deberá seleccionar el menú "Movimientos/Gastos (Solicitud de Pago) /Reembolsos".
  - 5.4.4 En el campo "Área" seleccionará "TODOS".
  - 5.4.5 Deberá seleccionar "TODOS" en el campo "Colaborador".
  - 5.4.6 De la lista de Solicitudes de Reembolsos deberá dar clic en la primera columna (campo id) en aquella que desea visualizar.
  - 5.4.7 Deberá revisar y validar cada factura.
  - 5.4.8 Si la Solicitud es correcta, deberá presionar el botón autorizar, a partir de este momento la solicitud ya podrá ser visualizada por el Área de tesorería.
- 5.5 Impresión. El colaborador deberá imprimir la solicitud, verificando que la información sea correcta.
  - 5.5.1 Ingresar a sistema SICAWeb (<u>https://www.pronamexsacv.com.mx</u>)
  - 5.5.2 Escribir usuario y contraseña
  - 5.5.3 Seleccionar el menú "Movimientos/Gastos (Solicitudes de Pago) / Reembolsos".
  - 5.5.4 Deberá seleccionar "AUTORIZADAS" en el campo "Estatus".
  - 5.5.5 De la lista de Solicitudes de Reembolsos deberá dar clic en la primera columna (campo id) en aquella que desea imprimir.
  - 5.5.6 Presionará el botón 🤤 para visualizar la solicitud, revisará y validará que la información sea correcta e imprime solicitud.
- 5.6 Fin.
- 6 **REGISTROS**:

| PR-10-003.00                                                         | Autorizado para usarse en: |                                     |  |  |  |
|----------------------------------------------------------------------|----------------------------|-------------------------------------|--|--|--|
| PRONAMEX                                                             | Oficinas centrales         | Fecha Revisión: 20 de junio de 2023 |  |  |  |
| 6.1 Solicitud de Pago a Proveedor para el departamento de tesorería. |                            |                                     |  |  |  |

- 6.2 Copia de Archivos XML y PDF en sistema SICA para ser utilizados por el departamento de contabilidad.
- **6.3** Actualización de Catálogo de Productos del SAT para los productos contenidos en cada factura.
- 6.4 Cálculo de Impuestos y Retenciones, así como importes de las facturas en las tablas ImpuestosFacturaEgresos y DetalleFacturaEgresos

# 7 DOCUMENTACIÓN RELACIONADA Y SOPORTE:

- 7.1 Diagrama de flujo DF-06-001 Flujo de general de gastos.
- 7.2 Diagrama de flujo DF-10-004 Flujo de Solicitud de Pago a Proveedor (Gasto).
- 7.3 Diagrama de flujo DF-10-001 Flujo de Generación de Cheque para Pago a Proveedor.
- 7.4 Procedimiento PR-10-001 Generación de Cheque para Pago a Proveedor.
- 7.5 Procedimiento PR-10-004 Solicitud de Pago a Proveedor (Gasto).

### 8 DEFINICIONES:

- 8.1 **SICA:** Sistema de control administrativo.
- 8.2 **SICAWeb:** Sistema de control administrativo para captura en internet

#### 9 FIRMAS:

| Realizó             | Revisó            | Autorizó         |  |
|---------------------|-------------------|------------------|--|
|                     |                   |                  |  |
|                     | Ana Noello García |                  |  |
| Gerente de Sistemas | Gerente de        | Director General |  |
| y Procesos          | Administración    | Director General |  |